# UNC-RP41(A) UNC-RP42(A) 設定手順書

# NKE 株式会社

| 作成日 | 2023/04/07 |
|-----|------------|
| 更新日 | 2023/04/25 |

### 目次

| STEP1. | 設定ソフトのダウンロード ・・・・・・・・・・ 1    |
|--------|------------------------------|
| STEP2. | 設定(れんら君サーチソフトの使い方) ・・・・・・ 2  |
| STEP3. | 設定(SMTP サーバー) ・・・・・・・・ 3 ~ 4 |
| STEP4. | 設定 (POP3) ・・・・・・・・・・・・・5     |
| STEP5. | テストメール ・・・・・・・・・・・・・・・・・ 6   |
| STEP6. | 入力設定 ・・・・・・・・・ 7~9           |
| STEP7. | 設定 (メール)・・・・・・・・・・・・・・・・・ 10 |
| STEP8. | 出力設定 ・・・・・・・・・・・・・・・・ 11     |
| STEP9. | 設定反映 ・・・・・・・・・・・・・・・・ 11     |
| 補足.    | 初期化(工場出荷時状態) ・・・・・・・・・・ 12   |

### STEP1 事前準備 設定ソフトをダウンロードする

#### 1-1

弊社ホームページにアクセスし、「製品案内」を開き、 「ネットワーク機器」をクリックしてください。 (https://www.nke.co.jp/product/#section\_network) 「■アナログ入力タイプ(温度センサや光センサ等の アナログセンサーを接続する場合)」の 「出力無し」の「UNC-RP41(A)」もしくは 「UNC-RP42(A)」をクリックしてください。 項目が展開されますので 「れんら君サーチソフト(最新版 簡易設定バージョン)」 をクリックしてください。

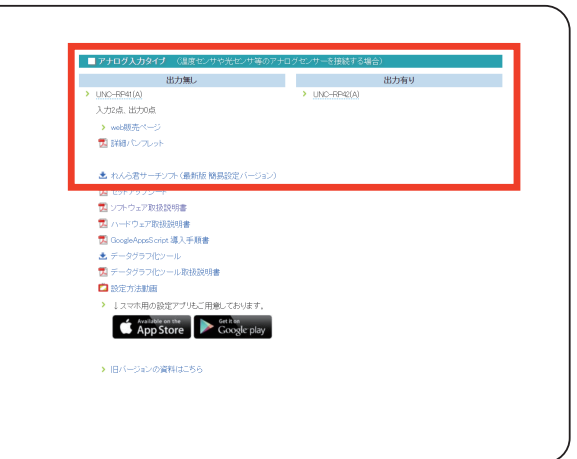

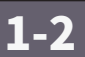

れんら君サーチソフトの圧縮ファイル 「renra\_stt\_v2.5.12.zip」 のダウンロードが 始まりますので、わかりやすいフォルダに 保存してください。 (右図ではダウンロードフォルダ)

| ← → ▼ ↑ ↓ > PC > ダウンロード       | >    |    | <ul> <li> <ul> <li></li></ul></li></ul> | コードの検索  |
|-------------------------------|------|----|-----------------------------------------|---------|
| 整理 ▼ 新しいフォルダー                 |      |    |                                         | III 🔹 👔 |
| ▲ 名前                          | 更新日時 | 種類 | サイズ                                     | ^       |
| ✓ ★ クイックアクセス =                |      |    |                                         | =       |
| ◆ ダウンロード 🖈                    |      |    |                                         |         |
| 🔜 デスクトップ 🖈                    |      |    |                                         |         |
| ver1.02 🖈                     |      |    |                                         |         |
| F+1X7F #                      |      |    |                                         |         |
| 📰 ピクチャ 🛛 🖈                    |      |    |                                         |         |
| - 盟発検討依難 → 😕                  |      |    |                                         | ~       |
| ファイル名(N): renra_stt_v2. 5. 12 |      |    |                                         | ~       |
| ファイルの種類(T): ZIP 書庫 (*.zip)    |      |    |                                         | ~       |
|                               |      |    |                                         |         |

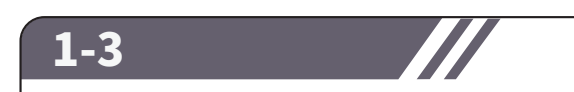

「れんら君設定ソフト v2.5.12.msi」を

立ち上げてください。

ダウンロードした 「renra\_stt\_v2.5.12.zip」を 解凍ソフトでフォルダに解凍してください。 解凍されたフォルダを展開すると右側図のように 2 つのファイルが表示されます。

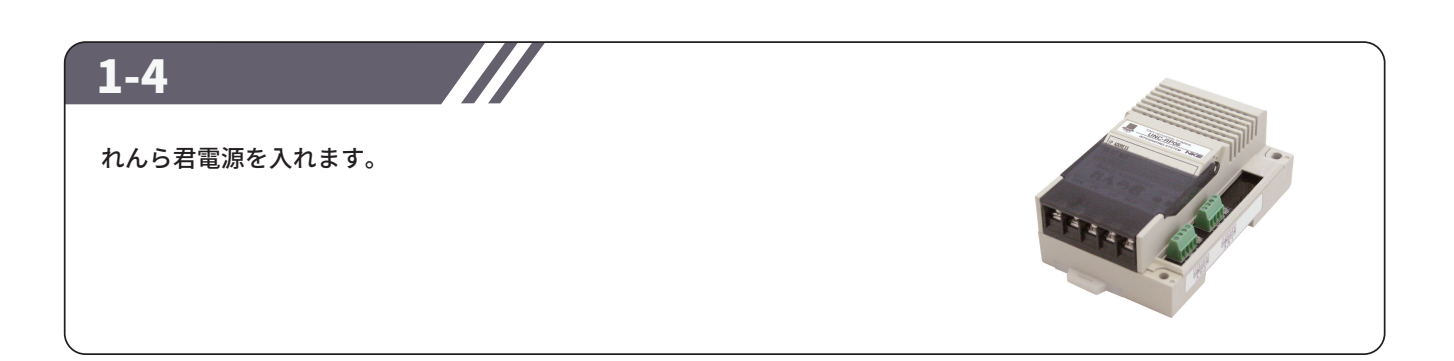

### STEP2 設定(れんら君サーチソフトの使い方)

### 2-1

れんら君サーチソフトの起動 1-3 で解凍した「renrakun\_search.exe」を ダブルクリックすると「れんら君サーチ」 ウィンドウが開きます。 ウインドウ右側にある「呼び出し」ボタンを クリックします。ウインドウ下側に緑色の メーターが表示されますので、完了するまで 待機してください。 呼び出しにより、ネットワーク内に接続されて いる全てのれんら君が一覧表示されます。

| IPアドレス | масアドレス | 그드까卜名 | 呼び出し |
|--------|---------|-------|------|
|        |         |       |      |
|        |         |       | 接続   |
|        |         |       |      |

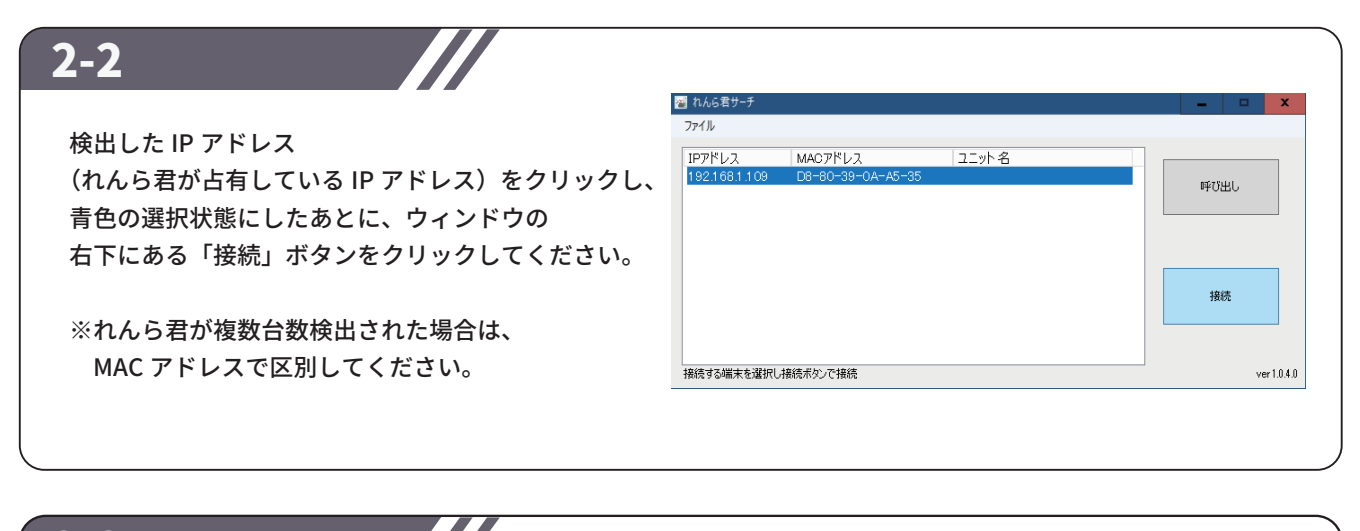

| 2-3                                                                                                    | 1105者 NKE株式会社<br>NKE 出か付きアナログ10.68 設定用書                                                                                                    |
|----------------------------------------------------------------------------------------------------|----------------------------------------------------------------------------------------------------|
| 常用されているフラウザに設定画面<br>が表示されます。                                                                                       | TOP         TOP           Eメールサーバー音変         Analog10.66音: UNCRP42V2                                                                                                    |
| IP アドレスを DHCP で設定されている方は<br>そのまま STEP3 にお進みください。<br><mark>固定 IP アドレス</mark> で設定される方は<br>詳細設定よりネットワークの設定を完了させてください。 | 入力協定         Build Date:         3an 10 2019 16:17/26           入力協定         Version:         2.03           市力設定         サーバー構造設定         10 2019 16:17/26           改工具体         ア構造定         10 2019 16:17/26           支援反映         2.03         10 2019 16:17/26 |
|                                                                                                    | Copyright © 2014-2018 INEE Corporation                                                                                                    |

### STEP3 設定(SMTP サーバー)

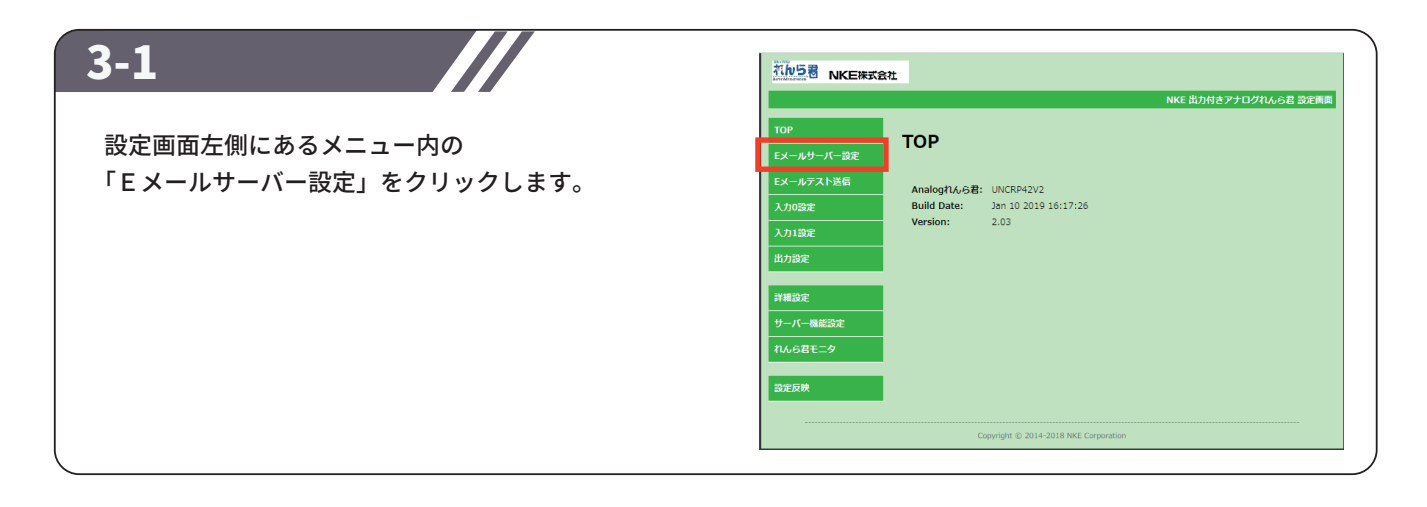

| 3-2 ユーザー名とパスワードを要求するウインドウが<br>開きます。(右図はブラウザが Microsoft Edge の例)<br>[ユーザー名] に「root」<br>[パスワード] に「root」<br>を入力し「OK」をクリックします。 | Windows セキュリティ       ×         Microsoft Edge         サーバー 192.168.1.109 がユーザー名とパスワードを要求しています。         サーバーからの報告: "Protected"。         警告: ユーザー名とパスワードは、セキュリティで保護されていない接続で基本認証を使用して送信されます。         レーザー名         パスワード         レスワード         クK |
|----------------------------------------------------------------------------------------------------|----------------------------------------------------------------------------------------------------|
|                                                                                                    |                                                                                                    |

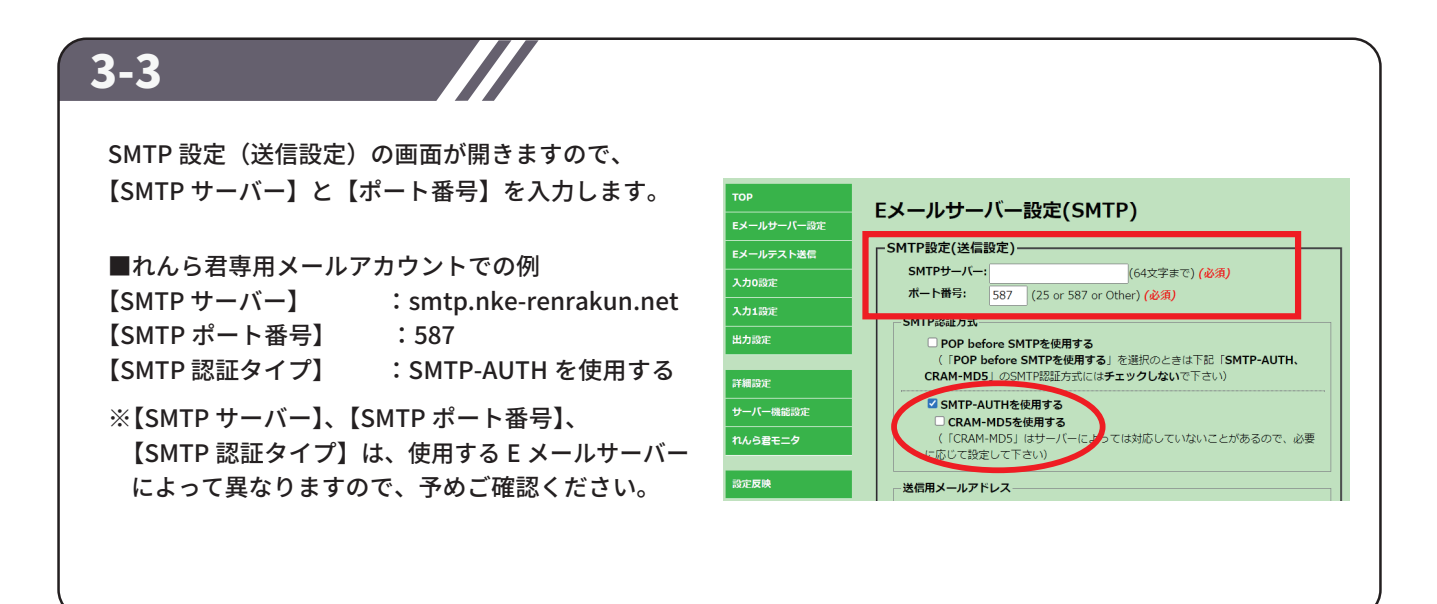

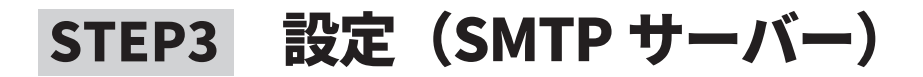

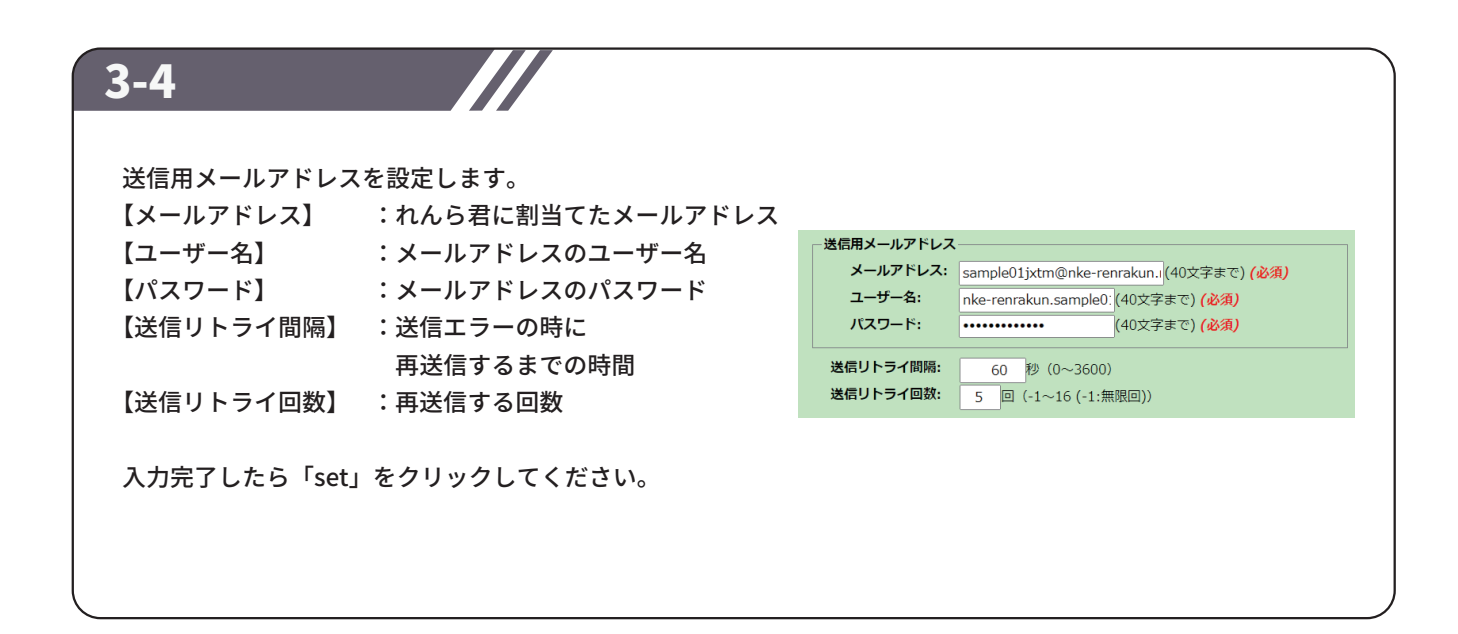

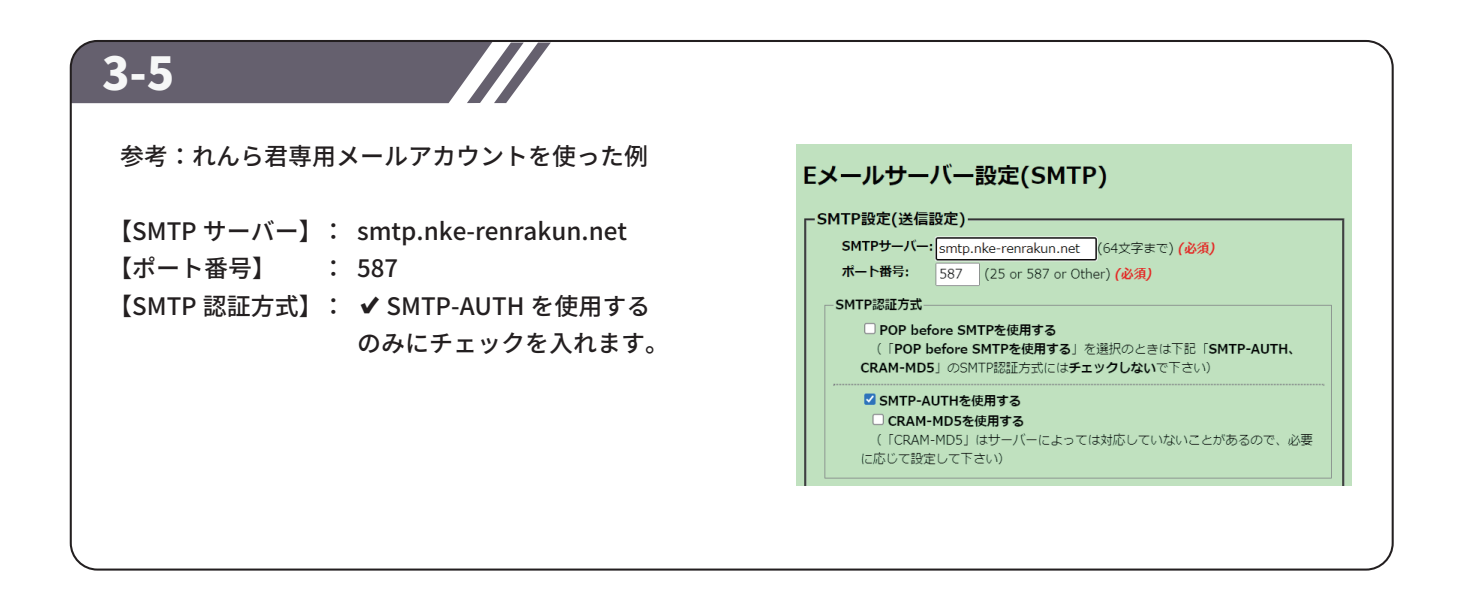

### STEP4 設定(POP3 サーバー)

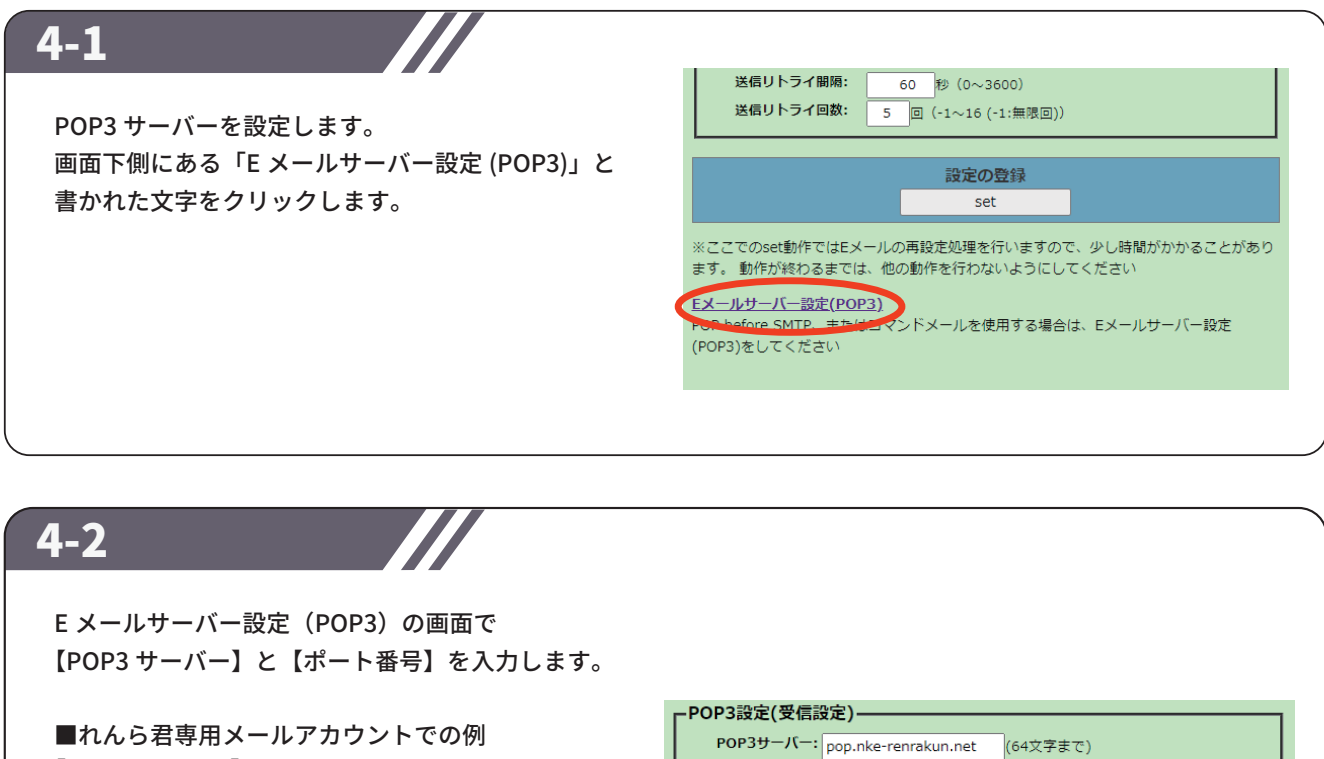

| ■れんら若専用メールアプ | カワントでの例                |
|--------------|------------------------|
| 【POP3 サーバー】  | : pop.nke-renrakun.net |
| 【POP3 ポート番号】 | : 110                  |
| 【POP3 認証タイプ】 | :Auth-Login を使用する      |

※【POP3 サーバー】、【POP3 ポート番号】、 【POP3 認証方式】は、使用する E メールサーバー によって異なりますので、予めご確認ください。

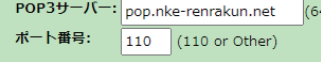

```
- POP3認証方式------
```

```
✓ Auth-Loginを使用する
```

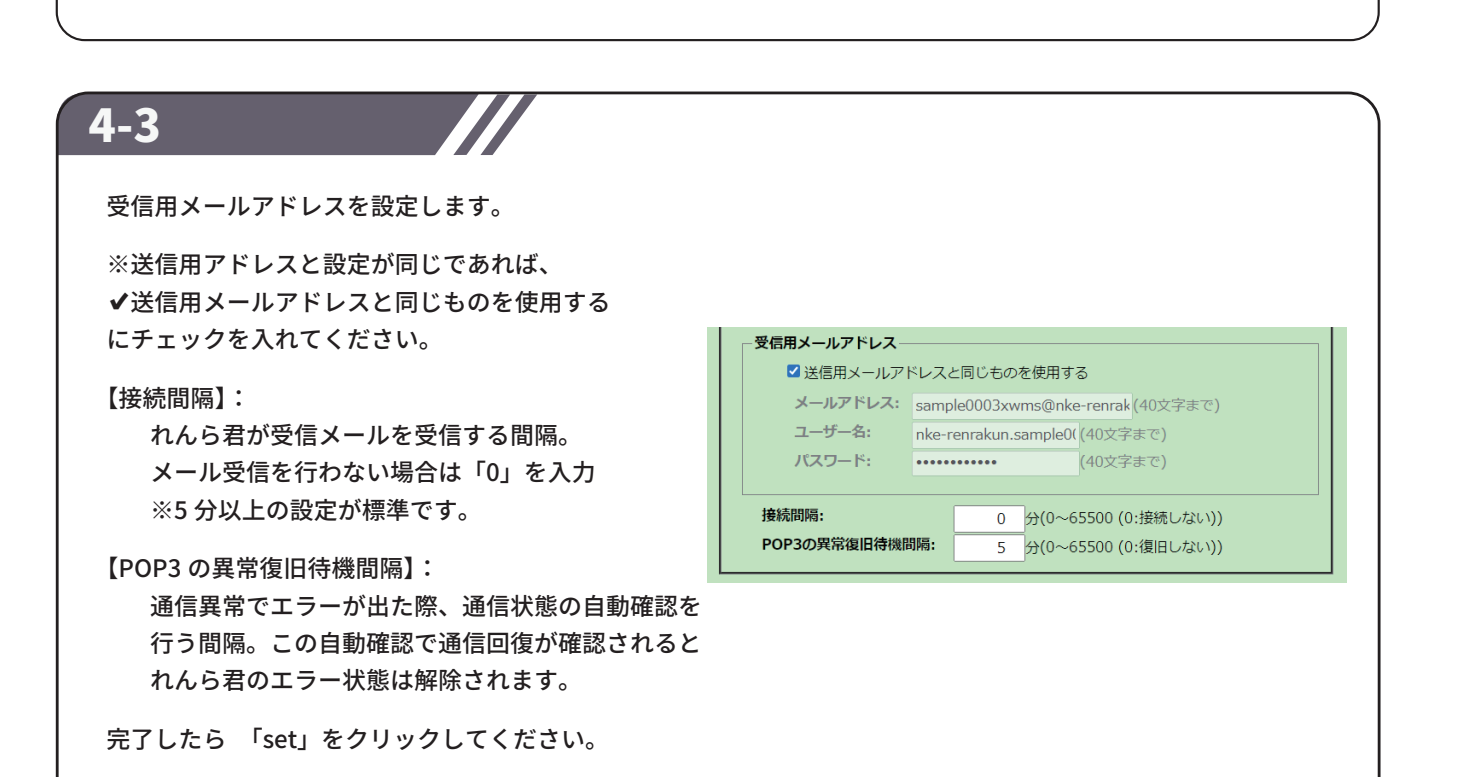

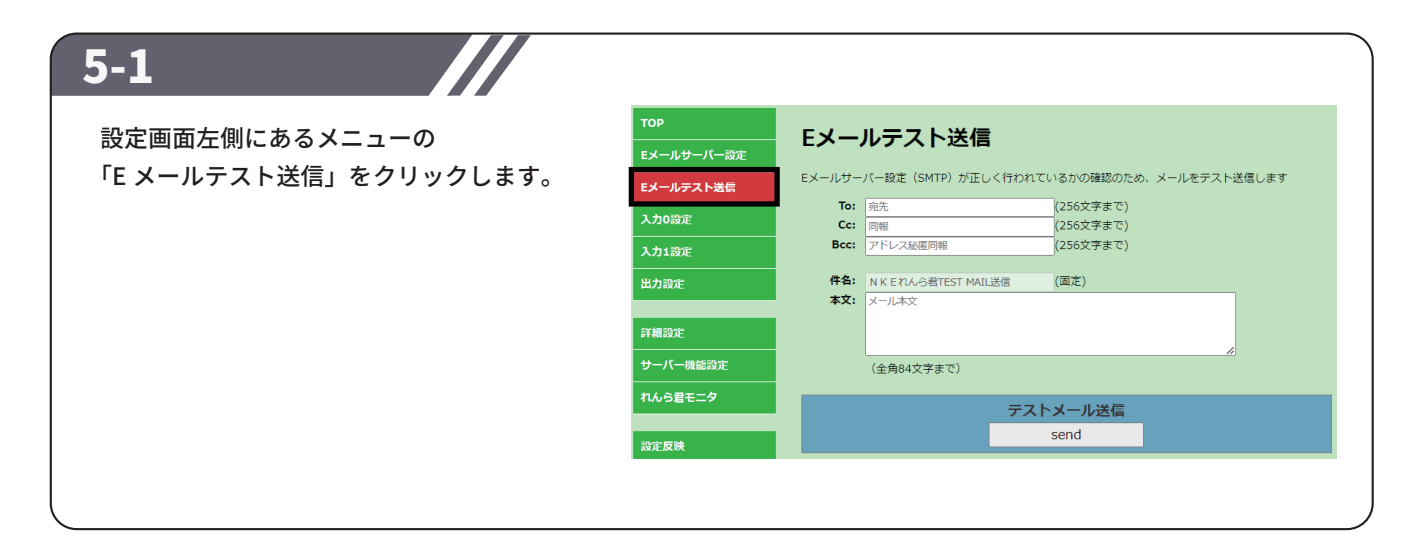

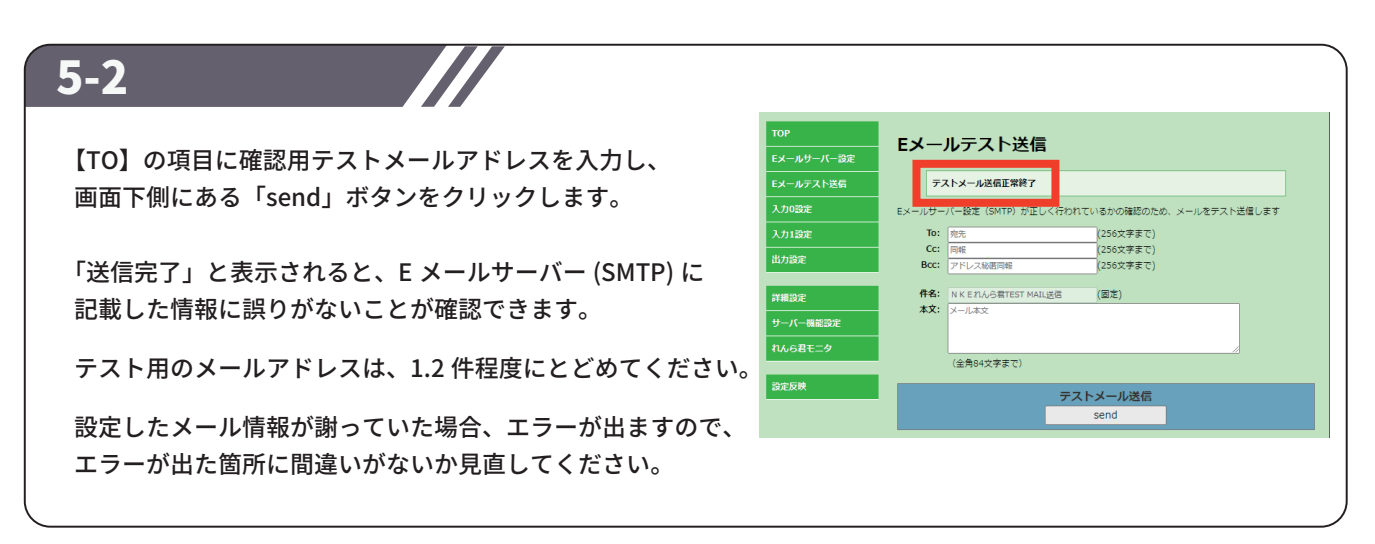

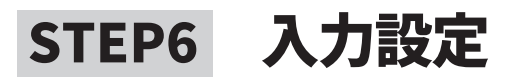

#### 6-1

設定画面左側にあるメニュー内の 「入力0設定」をクリックします。

| ОР        | したの記字                                      |
|-----------|--------------------------------------------|
| メールサーバー設定 | 入力し設定                                      |
| メールテスト送信  | 「アナログ入力基本設定────                            |
| ታዕመድ      | データ収集時間間隔: 1 秒 (-1~65500)                  |
|           | アナログ入力値を設定した間隔で取得し処理を行います                  |
| 力1設定      | IUJ : IUUMASANYE, I-IJ : MOYE/4.C          |
| 力設定       | 入力平均化処理設定                                  |
|           | 1. 〇 単純平均 (回数)                             |
| 6010-0P   | 平均化の回数入力(1~256[回]): 1                      |
| FREISSAL  | 2. ○移動平均                                   |
| 一八一機能設定   | 平均化の移動回数入力(1~128[回]): 1                    |
|           | 3. ● 生データ                                  |
| んら君モニタ    | 平均処理を行わず入力値をそのまま取り込む                       |
|           | □ <b>田堂師の除め</b> た行う                        |
| 定反映       |                                            |
|           |                                            |
|           | ト限原外値: 0(0.0000 V) 以下の値を取り込みから原外する(0~4095) |
|           | 上限除外値: 0(0.0000 V) 以上の値を取り込みから除外する(0~4095) |

| 【データ収集時間間隔】<br>データを収集する時間の間隔を秒単位で設定します。<br>0…0.1 秒間隔でデータ収集<br>-1…データ収集を行わない<br>1 ~ 65500…入力した秒数の間隔でデータ収集が行われる<br>【入力平均化処理設定】<br>取得したデータを平均化処理します。<br>3 種類あるため、いずれかを選択してください。<br>※3 種類の内容の詳細はソフトウェア取扱説明書を<br>ご確認ください。 | - アナログ入力基本設定<br>データ収集時間開閉: 1 秒 (-1~65500)<br>アナログ入力値を設定した関係で取得し処理を行います<br>[0]:100m砂肪作、「-1]:動作なし<br>入力平均化処理設定<br>1. ○単純平均(回数)<br>平均化の度動向放力力(1~256[回]): 1<br>2. ○移動平均<br>平均化の移動回放入力(1~256[回]): 1<br>3. ④ 生データ<br>平均処理を行わず入力値をそのまま取り込む<br>□ 契常値の除外を行う<br>取り込みから除きたい値の範囲を0~4095のデータ値で設定します<br>下用除外値: 0(0.0000 V) 以上の値を取り込みから除外する(0~4095)<br>上関係外値: 0(0.0000 V) 以上の値を取り込みから除外する(0~4095) |
|----------------------------------------------------------------------------------------------------|----------------------------------------------------------------------------------------------------|
| 【異常値除外】<br>設定した値から外れた計測値は収集データから除外されます<br>✔を外す、もしくは0に設定すると除外処理は行われません                                                                                                    | o<br>o                                                                                                    |

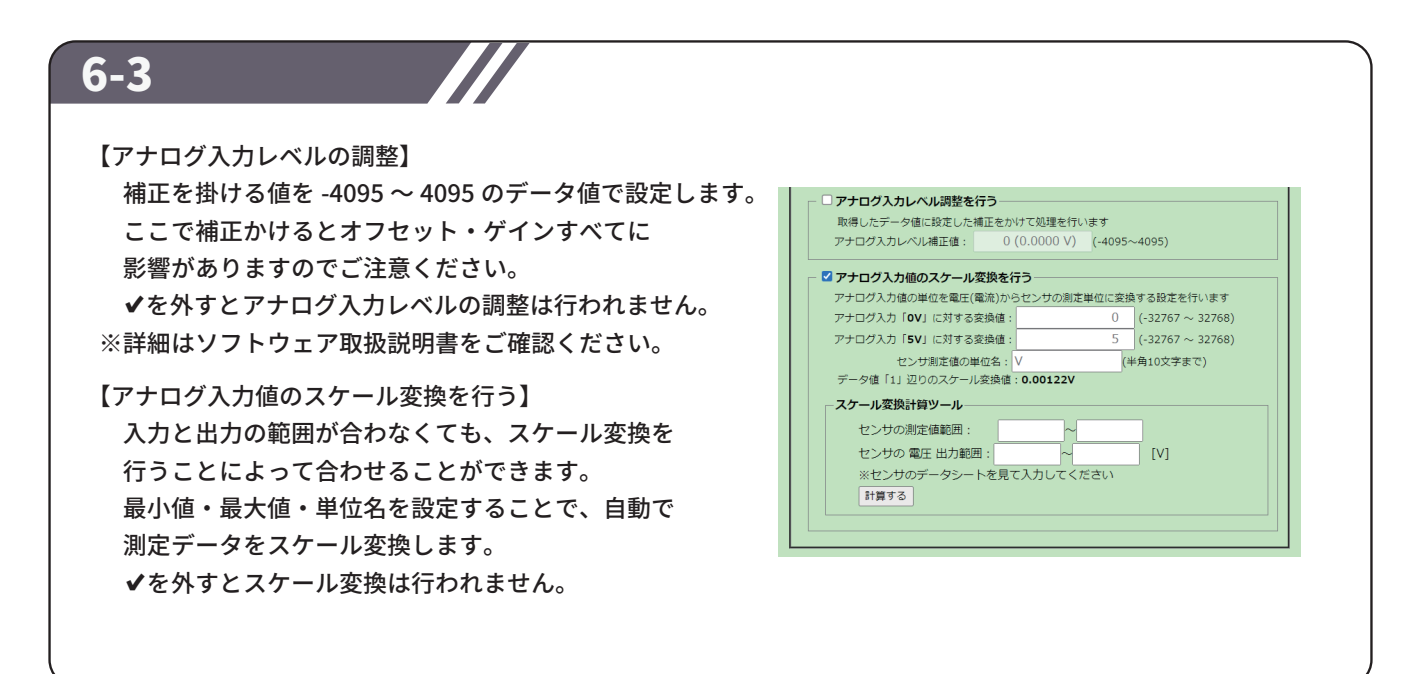

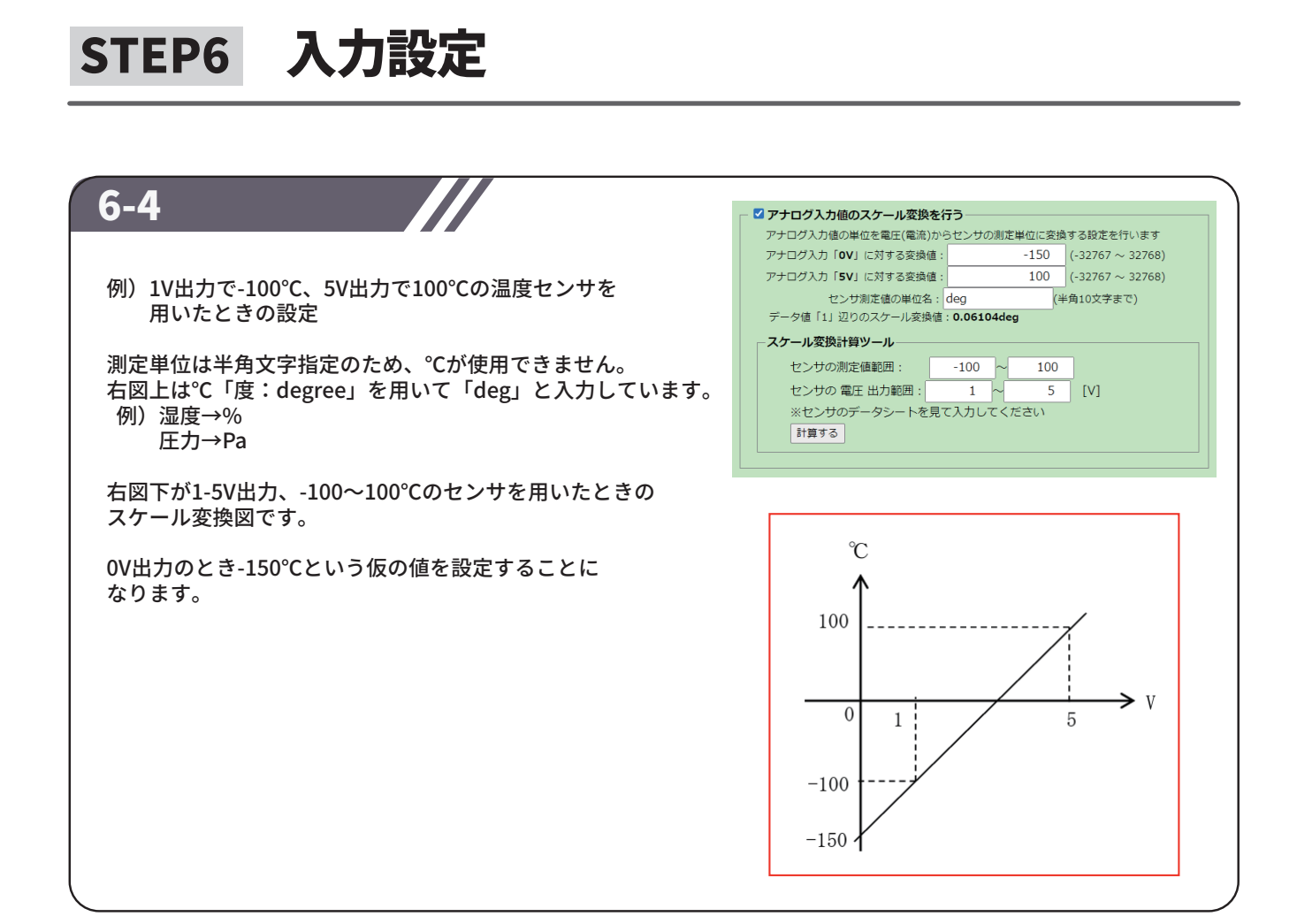

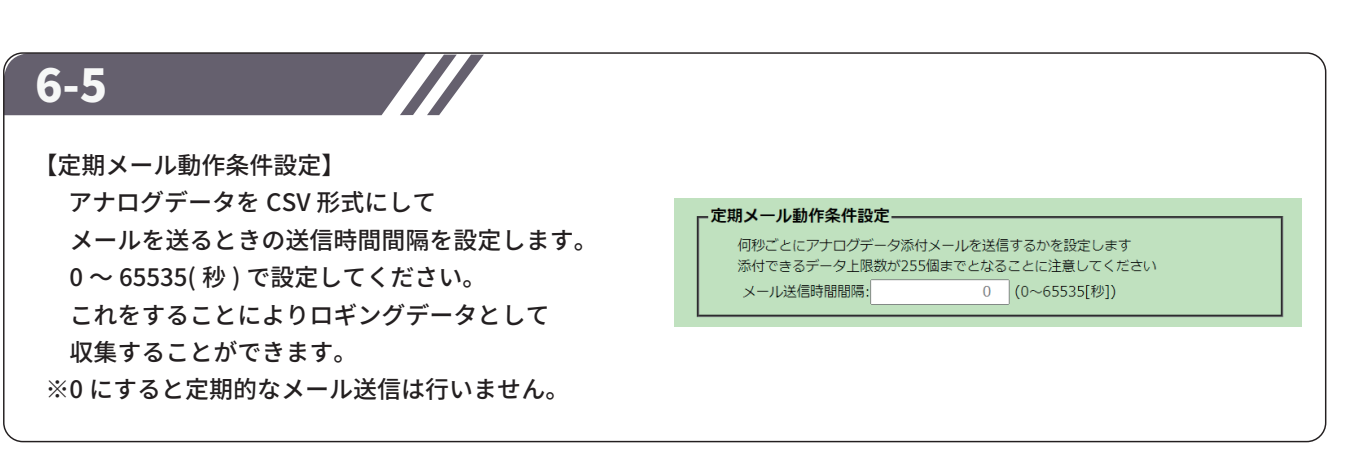

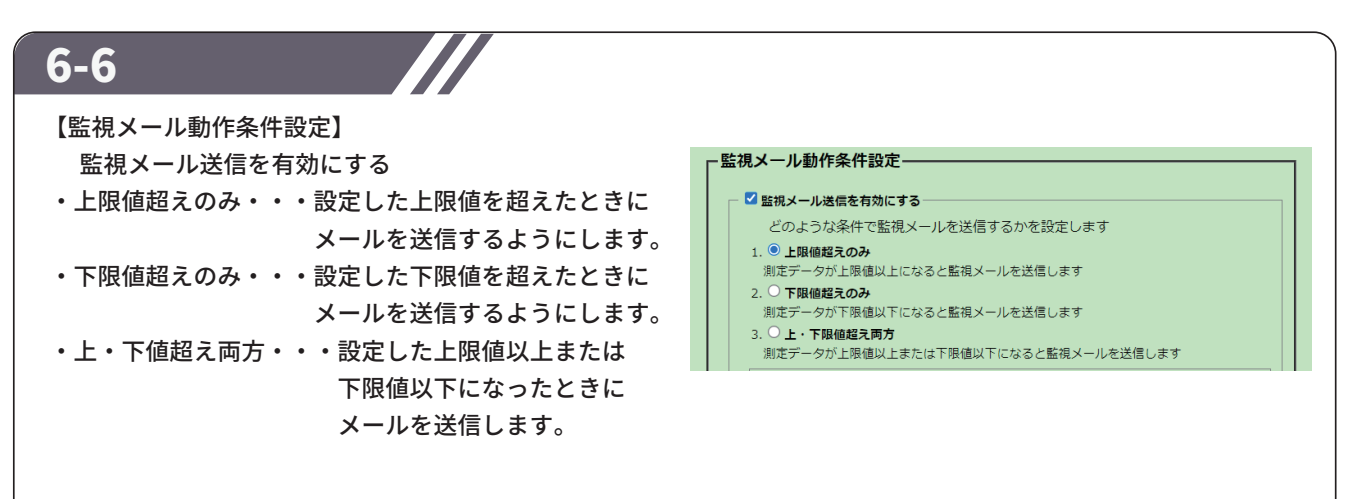

### STEP6 入力設定

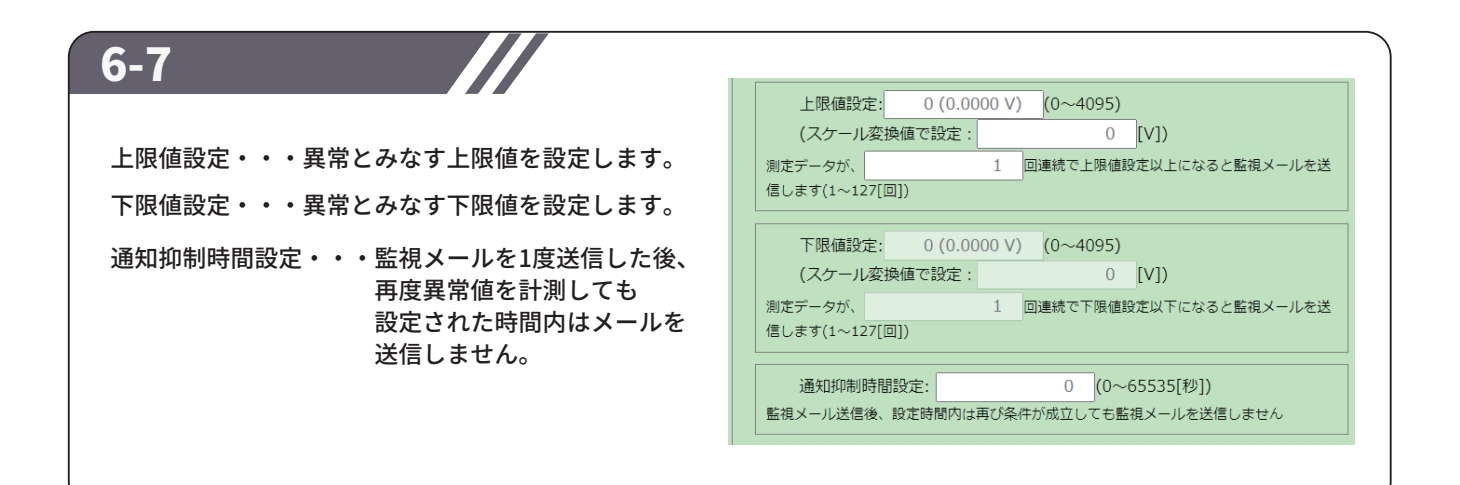

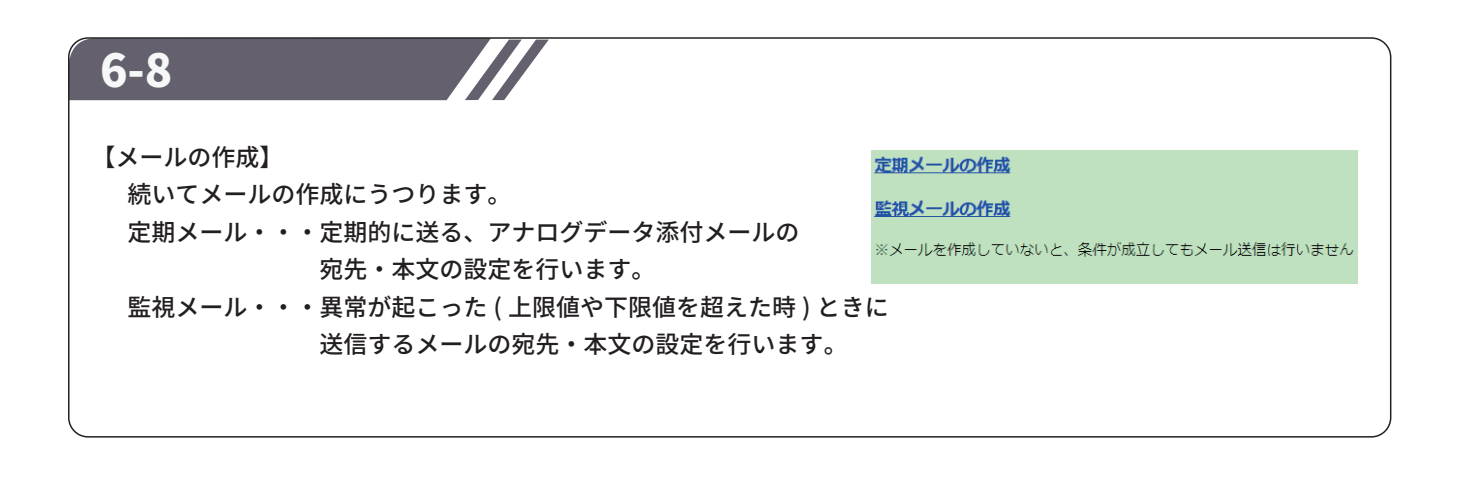

### STEP7 設定(メール)

#### 7-1 入力00定期メール設定 [To]、[Cc]、[Bcc] Eメールサーバー設定 Channel(00) : �定期(生データ) 宛先をそれぞれ入力してください。 Eメールテスト送信 入力0設定 各項目半角 256 文字以内でしたら To: 宛先 カンマ「,」で区切ると複数人に送ることも可能です。 (256文字まで) Cc: 同報 。 (256文字まで) **Bcc:** アドレス秘匿同報 (256文字まで) 詳細設定 **件名:**表題 本文:メール本文 (全角84文字まで) 【件名】、【本文】 サーバー機能設定 タイトルとメール内容を入力してください。 (全角84文字まで)

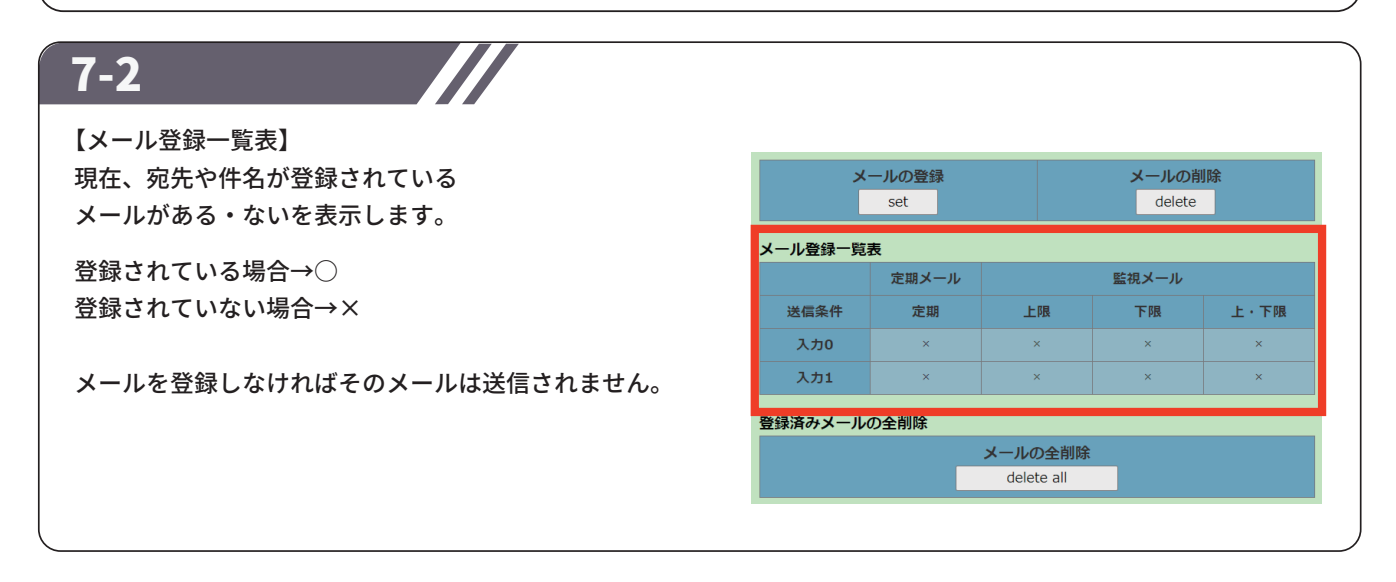

7-3

「入力 1」に関しても、 同様に設定してください。 

#### 8-1

※出力がついているのはUNC-RP42(A)のみ UNC-RP41(A)を設定中の方はこちらの設定は 飛ばしてください。

入力の設定が終わったら出力の設定をします。

【OUT 端子を出力接点として使用する】 出力端子を使って出力を出したい場合は √を入れてください。

【連動入力設定】 どの入力が入ったときに出力を出すのかを 設定します。 出力は1点分ですが、入力0,1の2点に 同じ出力を出す設定は可能です。

【接点出力時間設定】

出力する時間を設定します。 例)出力時に警報を鳴らす。

→「監視動作条件成立後、10 秒間出力する」設定にすると 警報を 10 秒鳴らす。

【出力極性選択】 出力を A 接点(NO)、B 接点(NC)の どちらにするかを設定してください。

### STEP9 設定反映

#### 9-1

すべての項目の入力が完了したら、 設定画面左側にあるメニュー内の 「設定反映」をクリックします。

「設定反映」の画面が開きますので 「Reboot」ボタンをクリックし、れんら君を 再起動してください。 再起動が完了すると、設定は完了です。

(注)再起動しないとれんら君に設定した内容が 書き込まれないため、設定変更をした後も 必ず再起動をしてください。

|            | NKE 出力付きアナログれんら君 設定曲           |  |
|------------|--------------------------------|--|
| ТОР        | 設定反映                           |  |
| Eメールサーバー設定 |                                |  |
| Eメールテスト送信  | れんら君の設定が完了したら必ず「Reboot」を押して下さい |  |
| 入力0設定      |                                |  |
| 入力1設定      | れんら君の再起動                       |  |
| 出力設定       | Reboot                         |  |
| 詳細設定       |                                |  |
| サーバー機能設定   |                                |  |
| れんら君モニタ    |                                |  |

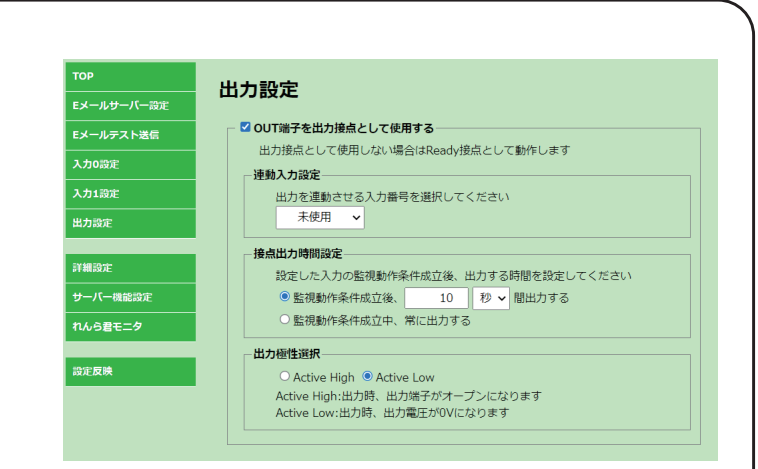

## 補足 初期化(工場出荷時状態)

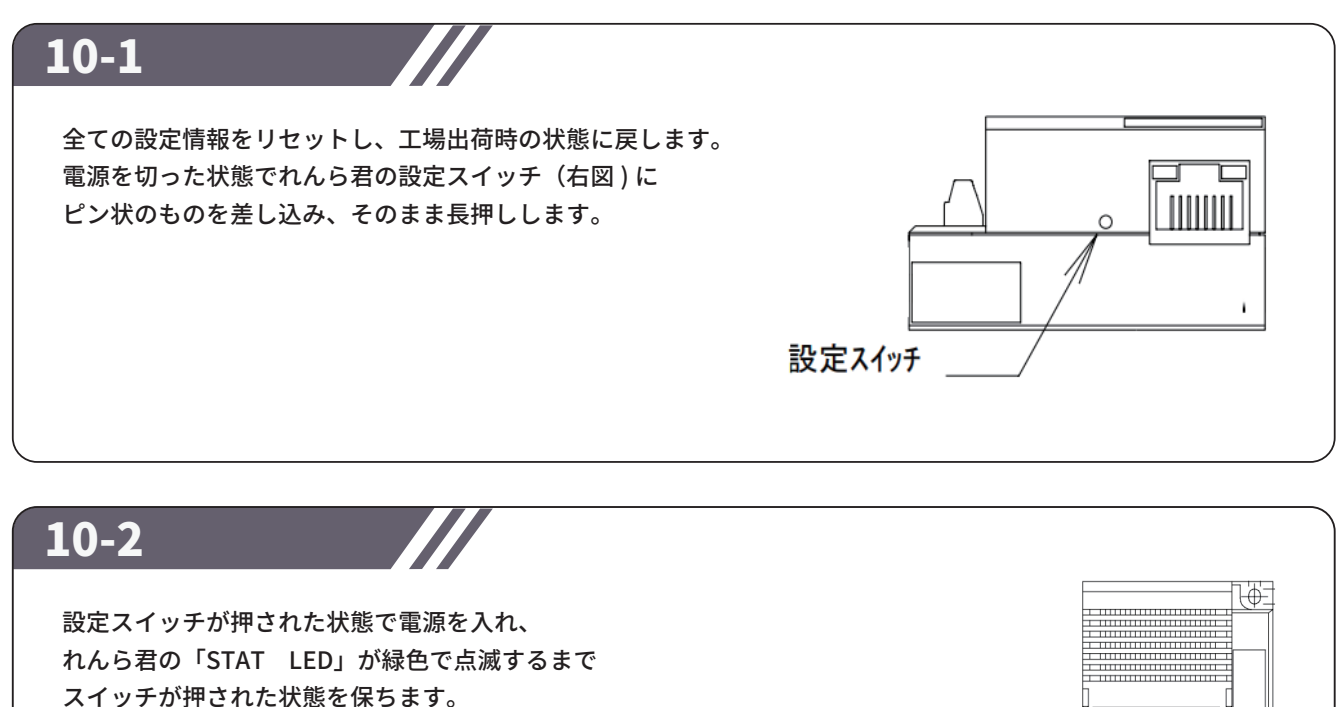

れんら君の「STAT LED」が緑色で点滅することを確認後、 スイッチから手を放します。

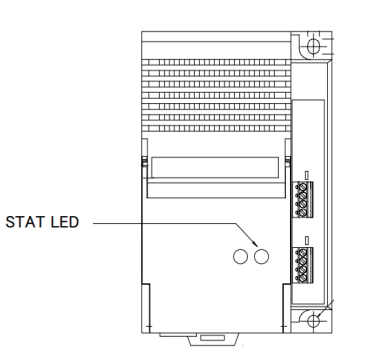

10-3

再度ピン状のものを設定スイッチに差し込み、スイッチを長押しします。 緑色で点滅していた「PWR LED」が赤色に変わればスイッチから手を放します。 「PWR LED」が、赤→消灯→緑点灯と変化し、 最後に緑点灯の状態になると初期化は完了です。

### NKE株式会社 [旧社名(株)中村機器エンジニアリング]

商品に関するご質問は、フリーダイヤル、もしくはE-メールにてお問い合わせください。 (AM.9:00~PM.5:00 土日、祝祭日を除く)

0120-77-2018 promotion@nke.co.jp

●本社工場 〒612-8487 京都市伏見区羽束師菱川町366-1 TEL 075-924-0653(代) FAX 075-924-4653

● NKEホームページ : https://www.nke.co.jp/

● お断りなくこの資料の記載内容を変更することがありますのでご了承ください。

©2023 NKE Corporation

NO. UNC230425A